## 网上立案流程指引

1. 输入网址: <u>http://ssfw.gdcourts.gov.cn/</u>即可进入"广东 法院诉讼服务网"网站首页,点击页面左上角"用户登录"按钮, 即可进行登录页面。如图所示:

| 用户登录     |            | رون المناطق المناطق المناطق المناطق المناطق المناطق المناطق المناطق المناطق المناطق المناطق المناطق المناطق ال<br>Guar | 东法院诉讼                                        | 服务网<br>service network |        |            |
|----------|------------|----------------------------------------------------------------------------------------------------|----------------------------------------------|------------------------|--------|------------|
|          |            |                                                                                                    | 0                                            |                        |        |            |
|          | 网上立案       | 网上缴费                                                                                                    | 证据交换与质证                                      | 网上开庭                   | 网上送达   |            |
|          | alle.      | <u></u>                                                                                                    | 52                                           |                        | Trank. | R.S.R      |
| 3 延期开庭 > | (2) 延期举证 > | 日 网上预约                                                                                                    | iiii (1) (1) (1) (1) (1) (1) (1) (1) (1) (1) | 1文书样式 >                | 😨 法律法规 | > 🚺 诉讼指南 > |

如从未进行注册账号,则需要先注册账号,在登录页面右上角点击"免费注册"或者"注册"按钮,进入注册页面,如图所示:

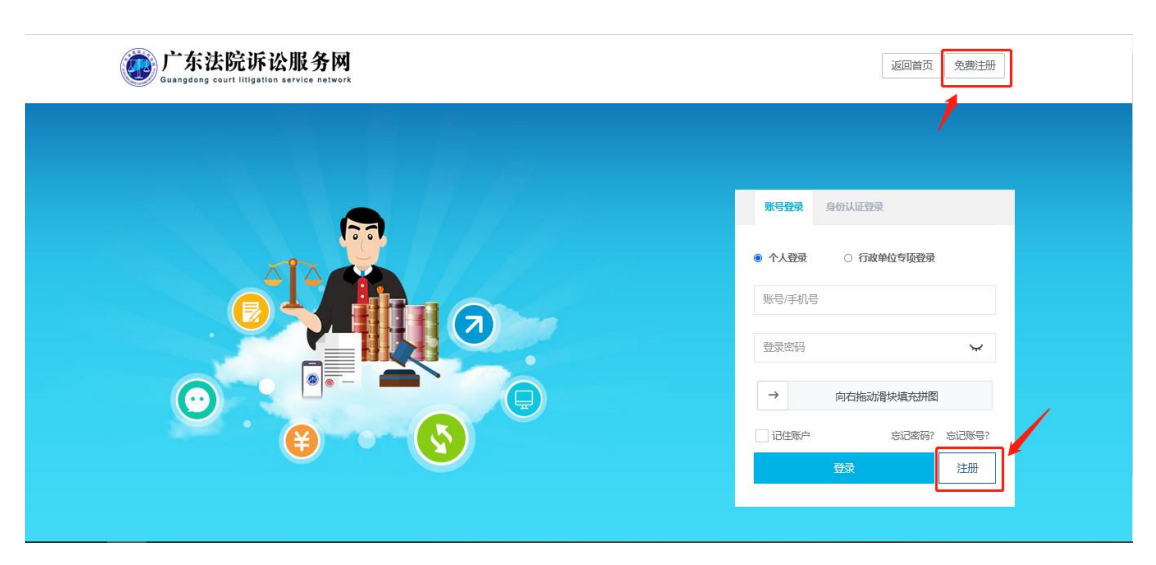

根据要求填写真实姓名、申请人类型、证件类型及证件号码,点击同意,确认身份信息后再根据提示人脸识别及手机验证,注册成功后,相关注册信息会发送到手机短信。如图所示:

| 广东法院诉讼     Guangdong court litigation se | <b>股务网</b><br>vvice network |            |
|------------------------------------------|-----------------------------|------------|
| 用户注册                                     |                             | 已有账号? 返回登录 |
|                                          |                             |            |
| 1.信息核验                                   | 2.人脸识别                      | 3.手机验证     |
| "真实姓名:                                   | 张三                          |            |
| *手机号码:                                   | 1380                        |            |
| "证件类型:                                   | 居民身份证                       | ~          |
| "证件号码:                                   | 450 07                      |            |
| *申请人类型:                                  | 律师                          | ~          |
| "所在律所名称:                                 |                             |            |
| *律师执业证号:                                 | 1 43                        |            |
|                                          | 同意,确认身份信息                   |            |

【政务短信平台】您在[广东 法院诉讼服务网]注册的手机 号码为:<u>157</u>,用户名 为:gds:<u>2r</u>,初始密码 为:3g=74,您可以凭此信息在[粤 公正]或[广东法院诉讼服务网]登录使 用。[广东法院诉讼服务网]

Q.查看更多

如已注册过账号信息,可在登录页面输入账号或是手机号及登录 密码、滑动验证码后点击"登陆"按钮,将进入个人中心。如图 所示:

| mangdang court Hilgstion service natwork | 返回篇页 免费注册                                                                                                    |
|------------------------------------------|----------------------------------------------------------------------------------------------------|
|                                          | <ul> <li>第号設計</li> <li>令 个人動発</li> <li>○ 行政神位专项投資</li> <li>gdsshv123</li> <li>→ 向右拖动着決場充田間</li> <li>ご注曲形~</li> <li>忘記帝時、忘記帝時、忘記の時、</li> </ul> |

注册成功后登录网站,选择页面左侧"网上立案"菜单,进入
 网上立案列表页,点击页面右侧"立案流程图"下拉按钮,可查
 看网上立案申请流程图,如图所示:

| 💩 广东法院诉       | 讼刖 | 服务网         |     | 联系我们          | 法律文书模板 | 首页 | 帮助指引    | 1009  |             | ✿ 设置-    | ● 退出      |
|---------------|----|-------------|-----|---------------|--------|----|---------|-------|-------------|----------|-----------|
| ш             |    | 我的桌面 网上立案 🛛 |     |               |        |    |         |       |             |          | ₩         |
| ⑧ 个人中心 <      |    |             |     |               |        |    |         |       |             | (D)      | ×         |
| <b>日</b> 我的案件 |    | →我要申请立案     |     |               |        |    |         |       |             |          | JUNE IRI≫ |
| 🖉 网上立案        |    | 立案流程图       |     |               |        |    |         |       |             |          |           |
| ◎ 系列案         |    |             |     |               |        |    |         |       |             |          |           |
| 😫 网上缴费        |    |             | ſ   | → []          |        |    |         |       |             |          |           |
| ⑦ 网上保全        |    |             |     | 补充材           |        |    |         |       |             |          |           |
| (ii) 诉讼调解     |    |             | → C | )+            | → 🔁    |    | Eø      |       | → 🥑         |          |           |
| 夕 网上送达        |    | 创建网上立案      | 待审  | 査↓            | 审查通过   |    | 预约      |       | 立案完成        |          |           |
| ⇒ 证据交换        |    |             |     | $\rightarrow$ |        |    |         |       |             |          |           |
| 🖶 网上开庭        |    |             |     | 审查不过          | 通过     |    |         |       |             |          |           |
| ⊕ 在线委托认证      |    |             |     |               |        |    |         |       |             |          | ~         |
| 0             |    |             |     |               |        |    | 版权所有广东的 | 简级人民》 | 法院   未经书面协议 | 受权禁止下载试用 | 或建立镜像     |

 在网上立案列表页点"我要申请立案"按钮,开始立案。如还 没完成电子签名,会弹出提示扫二维码,扫码进行电子签名即可, 如图所示:

| 👲 广东法院诉       | 讼服 | 务网           |           |          | 联系我们     | 法律文书模板     | 首页      | 帮助指引    | 1009  |             | ✿ 设置-     | ● 退出     |   |
|---------------|----|--------------|-----------|----------|----------|------------|---------|---------|-------|-------------|-----------|----------|---|
| Ш             | 41 | 我的桌面网上立新     | 20        |          |          |            |         |         |       |             |           | ÷        | * |
| ⑧ 个人中心 <      | Г  |              |           |          |          |            |         |         |       |             |           | 次中国し     | ^ |
| <b>月 我的案件</b> |    | ◆我要申请立案      |           |          |          |            |         |         |       |             |           | mnterol≉ |   |
| 2 网上立案        |    | 全部(0) 待提交(0) | 待审查(0) 待补 | 充材料(0) 百 | 3补充材料(0) | 审查未通过(0) 审 | a查通过(0) | 预约(0) 已 | 立案(0) | 撤诉案件(0) 调   | 1解中(0) 已隐 | 蕔(0)     |   |
| ◎ 系列案         |    | 递交电子材料(0) 核  | 验不通过(0)   |          |          |            |         |         |       |             |           |          |   |
| 义 网上缴费        |    |              |           |          |          |            |         | 0       |       |             |           |          |   |
| ⊙网上保全 <       |    | 立案编号:        |           |          | 经办法      | 院:         |         | Q       | 当事人   |             | _         |          |   |
| (i) 诉讼调解      |    | 申请日期:        |           | <b></b>  | 立案日!     | 期:         |         | iii -   |       | 搜索重置        | Ĩ         |          |   |
| 🛿 网上送达        |    | 网上立家编号       | 家件类型 受    | 评状态      | 经办法院     | 3          | 事人      | 申       | 青时间   | 投保申请号       | 择作        |          |   |
| 与 证据交换        |    |              |           |          |          |            |         |         |       |             |           |          |   |
| 🕀 网上开庭        |    | 暂时没有相关数据!    |           |          |          |            |         |         |       |             |           |          |   |
| 🖶 在线委托认证      |    |              |           |          |          |            |         |         |       |             |           |          | ~ |
|               |    |              |           |          |          |            |         | 版权所有广东  | 皆高级人民 | 去院   未经书面协议 | 受权禁止下载试用  | 或建立镜像    |   |

点击"选择法院"选择要立案的法院名称,根据个人需要,点击"设置常用"可将该法院设置为常用法院。如图所示:

| 👲 广东法院        | 诉讼 | <b>辰务网</b> |                |       | 联系我们  | 法律文书模板  | 首页  | 帮助指引      | 1009  | 0         | ✿ 设置-    | ☞ 退出  |
|---------------|----|------------|----------------|-------|-------|---------|-----|-----------|-------|-----------|----------|-------|
| ш             | *1 | 我的桌面       | 网上立案 ☎         |       |       |         |     |           |       |           |          | ₩     |
| ⑧ 个人中心        | <  |            |                |       |       |         |     |           |       |           |          |       |
| <b>日</b> 我的案件 |    |            | -              |       |       |         |     |           |       |           |          |       |
| 🛛 网上立案        |    |            |                | -0    | C     | 0       |     |           |       | >         |          |       |
| ☆ 系列案         |    |            | 1.选择法院和案件类型 2. | 立案告知书 | 3.信息登 | 紀 4.信息泳 | 閲 5 | 5.送达确认及提交 | 6.9   | 宅成        |          |       |
| 🙎 网上缴费        |    |            |                |       |       |         |     |           |       |           |          |       |
| ⊘ 网上保全        | <  |            |                |       | Г     |         |     |           |       |           |          |       |
| 由 诉讼调解        | <  |            | 受理法院:          |       | L     | 选择法院    |     |           |       |           |          |       |
| ✓ 网上送达        |    |            |                |       |       |         |     |           |       |           |          |       |
| ⇒ 证据交换        |    |            |                |       |       |         |     |           |       |           |          |       |
| 🕀 网上开庭        |    |            |                |       |       |         |     |           |       |           |          |       |
| 🖶 在线委托认证      |    |            |                |       |       |         |     |           |       |           |          |       |
| javascript:;  |    |            |                |       |       |         |     | 版权所有广东管   | 简级人民法 | 5院 未经书面协议 | 受权禁止下载试用 | 或建立镜像 |

| 👲 广东法院诉       | 讼服务网           |            | 器 联系我们             | 法律文书模板  | 首页     | 帮助指引     | 1009  | 0        | ✿ 设置-    | ☞ 退出  |
|---------------|----------------|------------|--------------------|---------|--------|----------|-------|----------|----------|-------|
| ш             |                |            |                    |         |        |          |       |          |          | ÷     |
| ⑧ 个人中心 <      |                |            |                    | 选择法院    | 5      |          |       | Ĭ        |          |       |
| <b>日 我的案件</b> |                | 辖区:        | 选择辖区               | > 名称:   | 输入法院名称 |          | 搜索    |          |          |       |
| 123 网上立案      |                | 辖区         | 法院                 |         | ~      | 操作       |       |          | _        |       |
|               | 1.221=/2800444 | 深圳市        | 深圳市龙华区             | 人民法院    | 选      | 择 取消常用   | B     | - 88     |          |       |
| 2 网上缴费        |                | 佛山市        | 佛山市中级人民法院          |         |        | 择取消常用    | B     |          |          |       |
| ⊘网上保全 <       | 受理法院:          | 佛山市        | 佛山市南海区             | 人民法院    | 选      | 择取消常用    | B     |          |          |       |
| (4)诉讼调解 <     |                | 东莞市        | 东莞市第一人             | 「民法院    | 选      | 择取消常用    | B     | - 60     |          |       |
| ✓ 网上送达        |                | 再则志        | 审州主审场区             | 人民注除    |        | 择取消堂月    | 8     | - 84     |          | _     |
| ⇒ 证据交换        |                | 3886711112 | 300711113300795025 | 715WAP6 |        |          | _     | ~        |          |       |
| 🕀 网上开庭        |                |            |                    |         |        |          |       |          |          |       |
| 🕀 在线委托认证      |                |            |                    |         |        |          |       |          |          |       |
|               |                |            |                    |         |        | 版权所有 广东省 | 高级人民法 | 院 未经书面协议 | 受权禁止下载试用 | 或建立镜像 |

不同法院可以选择受理的案件类型不同,选择法院后,系统会根据配置弹出该法院受理的案件类型,点击勾选要立案的案件类型 后,点击"确定"即可进入下一步。如图所示:

| 👲 广东法院诉       | 讼服 | 銹网    |                 | ж        | 联系我们         | 法律文书模板         | 首页    | 帮助指引    | 1009  | 0            | ✿ 设置▼    | () 退: | ц  |
|---------------|----|-------|-----------------|----------|--------------|----------------|-------|---------|-------|--------------|----------|-------|----|
| ш             |    | 我的桌面  | 网上立案 🛛          |          |              |                |       |         |       |              |          |       | ₩  |
| 8 个人中心        |    |       |                 |          |              |                |       |         |       |              |          |       | ^  |
| <b>日</b> 我的案件 |    |       |                 | -0       | <b>C</b>     |                |       | 8       | @     |              | _        |       | н. |
| 27 网上立案       |    |       | 1.选择法院和案件类型 2   | 立案告知书    | 3.信息登i       | 己 4.信息浏览       | § 5.j | 送达确认及提交 | 6.完   | 成            |          |       |    |
| ◎ 系列案         |    |       |                 |          |              |                |       |         |       |              |          |       |    |
| 🙎 网上缴费        |    |       |                 |          |              |                |       |         |       |              |          |       |    |
| ◎ 网上保全 〈      |    |       | 受理法院: 深圳市龙华区    | 区人民法院    |              | 重新选择法院         |       |         |       |              |          |       |    |
| 山 诉讼调解 〈      |    | 选择案件类 | 塑               |          |              |                |       |         |       |              |          |       |    |
| ✓ 网上送达        |    |       |                 |          |              |                |       |         |       |              |          |       |    |
| 与 证据交换        |    |       | 「繁件夹型: ♥ 民商事 (一 | 审) () 首次 | RAAT () #UAR | <u></u><br>(1) |       |         |       |              |          |       |    |
| 🕀 网上开庭        |    |       |                 |          | <b>_</b>     | -              |       |         |       |              |          |       |    |
| 🕀 在线委托认证      |    |       |                 |          |              | 佣队 2           | 20    |         |       |              |          |       | ~  |
|               |    |       |                 |          |              |                |       | 版权所有 广东 | 省高级人民 | 法院   未经书面协议招 | 贸权禁止下载试用 | 或建立镜像 | l  |

 选择法院和案件类型后,将会显示深圳市中级法院立案告知书及电子送达告知书,里面涵盖诉讼材料清单指引等相关信息,请 仔细阅读后,勾选"已阅读并同意立案登记告知书内容""已阅 读并同意电子送达告知书内容",点击"确认"进入下一步信息

## 登记。如图所示:

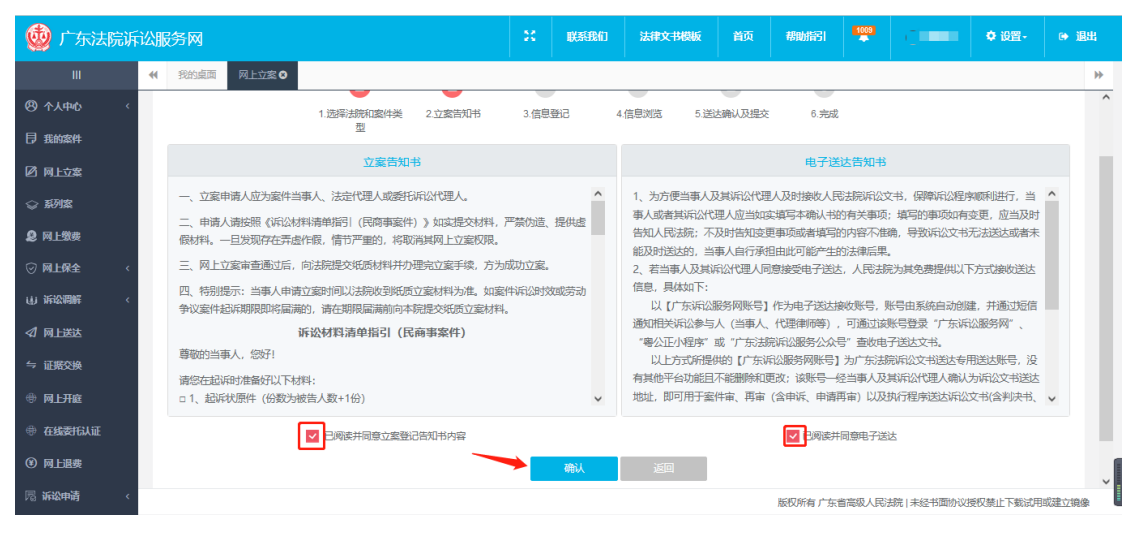

5. 在信息登记页红色\*号标记处根据提示填写信息及上传材料, 上传起诉状(申请书)时,根据模板填写的起诉状(申请书)上 传后,系统将根据起诉状(申请书)的内容自动将当事人信息及 诉讼信息解析到页面。如图所示:

| 🔮 广东法院诉       | 讼服务 | 3M             |                        | ×     | 联系我们      | 法律文书模板           | 首页     | 帮助指引   | 1009   | (一何雅慧       | ♦ 设置-    | ● 退   | 88 |
|---------------|-----|----------------|------------------------|-------|-----------|------------------|--------|--------|--------|-------------|----------|-------|----|
| Ш             |     | 我的桌面 网上立案 ◎    |                        |       |           |                  |        |        |        |             |          |       | ₩  |
| ⑧ 个人中心        |     | *案件涉及:         | ○ 涉外 ○ 涉港 ○ 涉澳 ○ 涉台    | 🗸 无涉) | <b></b> 及 |                  |        |        |        |             |          |       | ^  |
| <b>日 我的案件</b> |     | *是否诉中财产保全:     | ○ 是 ♥ 점                |       |           |                  |        |        |        |             |          |       | 1  |
| 🖉 网上立案        |     | *立案地点:         | ♥ 院本部                  |       |           |                  |        |        |        |             |          |       |    |
| ◎ 系列案         |     | 标的金额(小写):      | 必填                     |       |           | 标的金融             | 夏(大写): |        |        |             |          |       |    |
| 2 网上缴费        |     | 标油的物:          |                        |       |           | 杨                | 的行为:   |        |        |             |          |       |    |
| ⊘ 网上保全 <      |     | *案由:           | 必填                     |       |           |                  |        |        |        |             |          | 上—步   |    |
| 山 诉讼调解 〈      |     | 除起诉状、申请书外、其他类型 | 的材料支持多文件选择并上传,但每种类型只   | 支持上传  | 20份。      |                  |        |        |        |             |          |       |    |
|               |     |                |                        |       |           |                  |        |        |        |             |          |       |    |
| 与 证据交换        |     | *起诉状:          | ◆添加附件 ◆常用材料 *是否需       | 解析起诉状 | €: ⊘≞ ◯   | К                |        |        |        |             |          | 11 fF |    |
| 🕀 网上开庭        |     |                | 温馨提示:建议下载起诉状模板使用,提择    | 論信息识别 | 川准确率。起诉伏林 | 奠板下载: 民事起诉状      | doca   |        |        |             | (        | 1     |    |
| ⊕ 在线委托认证      |     | - L            | ■ 诉讼状或申请书_1(民争起诉状.doc) |       |           | <del>100</del> 1 | 余 设为   | 常用     |        |             |          | 下一步   |    |
| ④ 网上退费        |     | "管辖依据材料:       | ◆添加附件 ◆常用材料            |       |           |                  |        |        |        |             |          |       |    |
| 局诉讼申请 〈       |     |                | 相式说明 初科说明              |       |           |                  |        | 版权所有广东 | 自高级人民治 | 去院   未经书面协议 | 受权禁止下载试用 | 成建立镜像 | ~  |

| 🔮 广东法院诉       | 讼服务网          |             |                  | **      | 首页  | 16       | 📄 zhongchun     | ✿ 设置 -   | ● 退出 |
|---------------|---------------|-------------|------------------|---------|-----|----------|-----------------|----------|------|
| 111           | 📢 我的桌面 网上立案 🛛 |             |                  |         |     |          |                 |          | ₩    |
| 8 个人中心        | 97847512 2014 |             | 79/04F/4/(74105) | 15.     |     |          |                 |          |      |
| <b>日</b> 我的案件 | 原告(法人):佛山市森默电 | 气有限公司       |                  |         |     |          |                 | 折叠  删除   |      |
| 🖉 网上立案        | "法人名称:        | 佛山市森默电气有限公司 |                  | *法人代表   | 姓名: | 马先海      |                 |          |      |
| (9) 网上缴费      | *法人代表手机号码:    | 必填          |                  | *主册     | 地址: | 佛山市南洋    | 11区桂城街道平洲南港,    | 长街1号金谷光电 |      |
| 与 证据交换        | *法人证件类型:      | 组织机构代码证     | v                | *法人证件   | 号码: | 묵: 91440 | 0605581379169C; |          |      |
| ⊕ 网上开庭        | "送达地址:        | 必填          |                  |         |     |          |                 |          |      |
| ✓ 网上送达        | 第一代理人类型:      | 请选择         | ٣                | 第一代理人   | 姓名: |          |                 |          |      |
| □ 近恐曲涛 〈      | 第一代理人手机号码:    |             |                  | 第一代理人证件 | 类型: | 请选择      |                 | ۲        |      |
|               | 第一代理人证件号码:    |             |                  |         |     |          |                 |          |      |
| A 律师平台 〈      | 第二代理人类型:      | 请选择         |                  | 第二代理人   | 姓名: |          |                 |          |      |
|               |               |             |                  |         |     | (書)朱书本   |                 | *        |      |

如需删除已上传的文件,可以点击文件名右边的"删除"按钮; 已上传的文件如需重复使用,可以点击文件名右边的"设为常用" 按钮,材料再次使用时,可以在"常用材料"里选择,常用材料 不再使用时,可以在常用材料的弹框里删除,如图所示:

| (1) 我的桌面 网上立案 ♀                                                                  | ₩   |
|----------------------------------------------------------------------------------|-----|
| 》中书书外,其他美型的材料支持多文件选择并上传,但每种关型只支持上传20份。                                           |     |
| "起诉状: ◆添加的件 ◆常用材料 "是否解析起诉状: ◆是 ○ 否                                               |     |
| 温維提示:建心下數起於片機販使用,增高信息好助准确率,起於片機販下數。民事起於片,00本                                     |     |
| <ul> <li>管编说版材料: ◆流加的件 ◆常用材料</li> <li>格式说明 材料说明</li> </ul>                       | 上一步 |
| ■管螺旋菌材料_1(管螺旋菌材料,pd) ●主要可提出材料, ●売加酸件 ●売用材料                                       |     |
| 土 Set US#10+7-<br>格式说明                                                           |     |
| *材料清单: ◆添加約件 ◆常用材料<br>格式説明 材料説明<br>温敏振示: 建以下乾林料達単模版 根层模版格式造画、材料造单模版下载: 材料清单 doc▲ | 下一步 |
|                                                                                  |     |

| 代 我的桌面 网上立案      日 | *                                                        | ] |
|--------------------|----------------------------------------------------------|---|
| 除起诉状、申请书外、其他类型的材   | 时支持多文件选择并上传。但每种类型只支持上传20份。                               | ^ |
|                    |                                                          | ł |
| *超诉状:              |                                                          | l |
| 温                  | 聲退示:建议下我起诉状模板使用,提高信息识别准确率,起诉状模板下载: 民事起诉状.doc▲            |   |
| B:                 | 府讼状或申请书_1(民事起诉状、doc) 翻除 设为常用                             |   |
| *管辖依据材料:           | )版加約件 +常用材料                                              |   |
| 格                  | 式说明     材料说明                                             |   |
| B                  | 普遍依属材料_1(管编依属材料,pdf) 删除 设为常用                             |   |
| *主要证据材料:           | ▶ 添加的件 ◆常用材料 皆存                                          |   |
| 楷                  | ICH48                                                    |   |
| *材料清单:             | →添加約件 →常用材料                                              |   |
| 格                  | 以说明,材料说明。<br>最后于,是以下要此构实前每后,现最短标准的方面,材料这种短标下来。 材料运用 dor★ |   |
|                    | איז איז אויאראנאראנאראנאראנאראנאראנאראנאראנאראנארא       | 1 |
|                    |                                                          | ~ |
| l                  | 版权所有广东省高级人民法院(未经书面协议授权禁止下载试用取建立锦像                        | 1 |
| ≪ 我的桌面 网上立家 ♀      |                                                          | ₩ |
| 2003441            |                                                          |   |
| 除起诉状、申请书外,其他类型的材   | 科支持多文件选择并上传,但每种类型只支持上传20份。                               |   |
|                    |                                                          |   |
| ******             |                                                          |   |
|                    | 文件名称 输入文件名称 投资                                           |   |
| B                  |                                                          |   |
|                    |                                                          |   |
| *管辖依据材料:           | ◆添加<br>管编放编材料 管编放编材料,pdf 选择 取消常用                         |   |
| 棺                  |                                                          |   |
| B                  |                                                          |   |
| *主要证据材料:           | ▲ 素加 主体材料信息 遊译 取消常用 野存                                   |   |
| 格                  | 武説明 财产线索权履证明 选择 取消常用                                     |   |
| *材料清单:             | +添加 国民身份证 満足 取消常用 満足 取消常用                                |   |
|                    |                                                          |   |

版权所有 广东省高级人民法院 | 未经书面协议授权禁止下载试用或建立镜像

## 填写完个人信息后,点击"设为常用"按钮可设置常用人信息, 如图所示:

| 原告(自然人):小王 |             |              | -折叠  删除            |
|------------|-------------|--------------|--------------------|
| +常用自然人     | +设为常用       |              |                    |
| *姓名:       | 小王          | *性别:         | ♥ 男 ○ 女            |
| *证件类型:     | 居民身份证       | "证件号码:       | 110101199203071713 |
| *手机号码:     | 13610343496 | *现住地址:       | 广州市                |
| *常住地址:     | 广州市         | *户籍地址:       | 广州市                |
| *送达地址:     | 广州市         | 请填写原告(自然人)户籍 | 也址                 |

后续立案时,点击"常用自然人"按钮,选择相应的当事人,相应信息将自动补齐,如图所示:

| +常用自然人   | 十设为常用       |               |         |                    |     |
|----------|-------------|---------------|---------|--------------------|-----|
| *姓名:     | 必填          | *性别:          | ○男○     | 女                  |     |
| "证件类型:   | 居民身份证       | ·<br>证件号码:    | 必填      |                    |     |
| *手机号码:   | 必填          | *现住地址:        | 必填      |                    |     |
| *常住地址:   | 必填          | *户籍地址:        | 必填      |                    |     |
| *送达地址:   | 必填          | 请填写原告(自然人)户籍。 | 也址      |                    |     |
|          | 选择          | 当事人           |         | ्                  |     |
| 当事人名称:   | 输入当事人名称     |               |         | 搜索                 |     |
| 当事人类     | 型当事人名称      |               | 操       | 1/F                |     |
| 自然人      | 小王          |               | 选择      | 取消常用               |     |
|          |             | 前一上一页         |         | 跳转 下一页 末页          |     |
| 原告(自然人): |             |               |         | 折                  | 叠删除 |
| +常用自然人   | ╋           |               |         |                    |     |
| *姓名:     | 小王          |               | *性别:    | ✔ 男 ○ 女            |     |
| 征件类型     | 居民身份证       | ~ Ť <u>i</u>  | E件号码:   | 110101199203071713 |     |
| *手机号码:   | 13610343496 | 初             | 见住地址:   | 广州市                |     |
| *常住地址:   | 广州市         | * =           | ף籍地址:   | 广州市                |     |
| *送达地址:   | : 广州市       | 请填写原告(自然      | 然人) 户籍地 | bu                 |     |

将诉讼请求和事实与理由填写好:

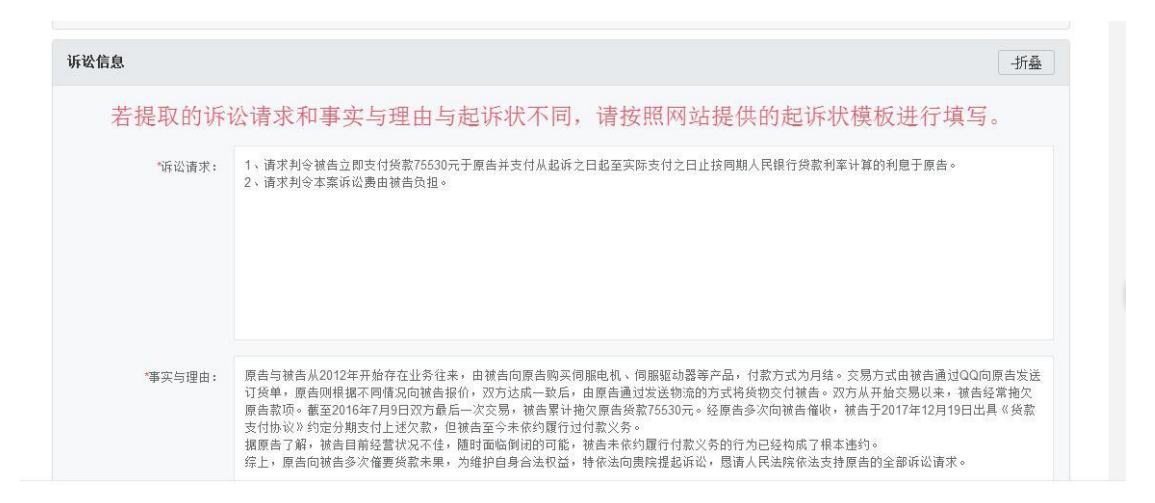

如中途因个人原因需退出立案,点击页面下方"暂存"可将填写的内容先予暂存,再进入页面时,可在网上立案列表页选择该信息,点击"编辑",即可继续申请立案。如图所示:

| 🙆 广东法院诉讼服务网        |                                                           |       |        | •      | 🔘 cyb123456     | ✿ 设置-    |       |
|--------------------|-----------------------------------------------------------|-------|--------|--------|-----------------|----------|-------|
| Ⅲ                  |                                                           |       |        |        |                 |          | ⇒     |
| ⑧ 个人中心 <           | 与京市,海经赋户罗兴催促,银台也一直不交为年期。<br>综上所述,原告为了维护自身的合法权益,特向贵院提起诉讼,是 | 清贵院查日 | 明事实后,绐 | 予支持。   |                 |          |       |
| <b>艮</b> 我的案件      |                                                           |       |        |        |                 |          |       |
| ☑ 网上立案             |                                                           |       |        |        |                 |          | - 1   |
| (2) 网上徽贵           |                                                           |       |        |        |                 |          | _     |
| ⇒ 证据交换 邮寄信息        |                                                           |       |        |        |                 | 折叠       |       |
| 伊 网上开庭<br>*递交材料方式: | 🗌 邮寄 🤡 现场递交                                               |       |        |        |                 |          | 3     |
| ✔ 网上送达 "受理点:       | 院本部立案大厅                                                   |       |        |        |                 |          |       |
| 口                  | 上一步 智存                                                    |       | 下一步    |        |                 |          | _     |
| A 律师平台 〈           |                                                           |       |        |        |                 |          |       |
|                    |                                                           |       |        |        |                 |          |       |
|                    |                                                           |       | 断初新潮   | 1 广东省高 | 43人民法院   未经共而执送 | 授权基止下费计用 | 或建立論例 |

| 🔮 广东法院        | 诉讼服务网         |               |         |               |     |      |               | •             | 🔵 cyb123456     | ✿ 设置-           |           |
|---------------|---------------|---------------|---------|---------------|-----|------|---------------|---------------|-----------------|-----------------|-----------|
| Ш             | ◀ 我的桌面 网上立    | 2第 ♥          |         |               |     |      |               |               |                 |                 | ₩         |
| ◎ ↑人申心        |               | r             |         |               |     |      |               |               |                 | (B) ÷           | 宝冻捉网~     |
| <b>日</b> 我的案件 | 我要申请立案        |               |         |               |     |      |               |               |                 | 691             |           |
| 🛛 网上立案        | 全部(1) 待提      | 交(1) 待审查      | (0) 待补充 | 材料(0) 已补充材料(0 | ) 审 | 宣未通过 | <i>(0)</i> मि | ē查通过(0)       | 预约 <i>(0)</i> 正 | 已立案(0)          |           |
| ⑦ 网上缴费        | 撤诉案件(0)       |               |         |               |     |      |               |               |                 | <b>5</b> + •, © | ¥ 📾 🐇 ¥ 🗸 |
| 与 证据交换        | 立案编号:         |               |         | 经办法院:         |     |      | ۹             |               | 当事人:            |                 |           |
| ● 网上开庭        | 申请日期:         |               | Ê       | 立案日期:         |     |      | <b>*</b>      |               | 搜索重             | i m             |           |
| 网上送达          |               |               |         |               |     |      |               |               |                 |                 |           |
|               | 网上立案编号        | 案件类型          | 受理状态    | 经办法院          |     | 当事人  |               | 申请            | nia 🌂 👝         | 操作              |           |
| ①             | (空)           | 民商事 (一审)      | 暂存      | 深圳市宝安区人民法院    |     |      |               | 2018-<br>10:5 | 02-28<br>8:21   | 輪損 删除           |           |
| A 律频平台 〈      | 共 1 条记录 共 1 页 | i第 <b>1</b> 页 |         |               |     |      |               | 首页            | 上一页             | k 页一不 ] ( #     | đ         |

6.信息填写完成后,点击页面下方"下一步"可进入信息浏览页面,确认信息后,点击"上一步"返回信息登记页面可修改信息, 点击"下一步",进入送达确认页面。如图所示:

| 完i | 斥议 | 派务网         |                                                |                                    |                               | ж     | 首页               | ۵                  | 🔵 cyb123456         | ♥ 设置   |
|----|----|-------------|------------------------------------------------|------------------------------------|-------------------------------|-------|------------------|--------------------|---------------------|--------|
|    | *1 | 我的桌面 网上立案 🛚 |                                                |                                    |                               |       |                  |                    |                     |        |
| ¢  |    |             | 原告已按照合同约定履行了;<br>告,后经原告多次催促,被告<br>综上所述,原告为了维护自 | 全部义务,其中38<br>也一直未交付车辆<br>身的合法权益,特f | 7000元购车款是原告<br>。<br>句贵院提起诉讼,恳 | 通过平安银 | 行申请购车?<br>事实后,给予 | <sub>贷款</sub> ,由银行 | <b>宁迳付给了被告。但被告至</b> | 今未将该车交 |
|    |    | *是否诉前联调:    | Ē                                              |                                    |                               |       |                  |                    |                     |        |
|    |    | 邮寄信息        |                                                |                                    |                               |       |                  |                    |                     |        |
|    |    | *递交材料方式     | 🔵 邮寄 🤡 现场递交                                    |                                    | $\mathbf{X}$                  |       |                  |                    |                     |        |
| e. |    | *受理点        | 院本部立案大厅                                        | Ŧ                                  |                               |       | -                |                    |                     |        |
| ¢  |    |             |                                                |                                    | 暂存                            | 下一步   |                  |                    |                     |        |
|    |    |             |                                                |                                    |                               |       |                  |                    |                     |        |

| ◀ 我的』 | (面) 网上立案 ○ | والدمعا                                                                                                    |                                                     |                                                  |                                        |                                                                     |                      |  |
|-------|------------|----------------------------------------------------------------------------------------------------|-----------------------------------------------------|--------------------------------------------------|----------------------------------------|---------------------------------------------------------------------|----------------------|--|
|       | 原告         | <ol> <li>姓名:谢阳玲,性别: 文,证件类型:居民身份说<br/>圳坂田,送达地址: 2343</li> </ol>                                                         | 王,证件号码:4503;                                        | 2919880201                                       | 0 <mark>307</mark> ,手机 <sup>、</sup>    | 号码:13790453000,联系                                                   | ;地址: 深               |  |
|       | 被告         | 1. 姓名:陈晨,性别: 女,证件类型:居民身份证,                                                                                             | 联系地址: 332423                                        |                                                  |                                        |                                                                     |                      |  |
|       | 第三人        |                                                                                                    |                                                     |                                                  |                                        |                                                                     |                      |  |
|       | 诉讼请求       | 1、请求判令解除《汽车转让合同》; 2、请求依法;<br>31447.44元; 3、本案诉讼费用及其费用由被告负持                                                              | 判令被告退还原告购<br>₽。                                     | 车款231478                                         | 35万元; 2                                | 、请求依法判令被告支付违                                                        | 5约金                  |  |
|       | 事实与理由      | 2015年 04月 25 日原告与被告签订《汽车转让合同》<br>90000元、原告先付30000元定金给被告 等过户手续<br>387000元购车款是原告通过平安银行申请购车贷款,<br>告也一直未交付车辆。综上所述,原告为了维护自业 | >, 合同约定原告向;<br>办完后将合同余款一<br>由银行迳付给了被;<br>身的合法权益,转向; | 被告购买宝 <sup>三</sup><br>次性付给甲;<br>告。但被告到<br>贵院提起诉讼 | 6X6型号,车船<br>方。 原告已<br>至今未将该车<br>公,恳请贵院 | \$P号为粤B387L9车一台,\$P<br>按照合同约定履行了全部》<br>交付给原告,后经原告多次<br>*查明事实后,给予支持。 | 6让价<br>《务,其中<br>催促,被 |  |
|       | 备注         |                                                                                                    |                                                     |                                                  |                                        |                                                                     |                      |  |
|       | 递交材料方式     | 现场递交                                                                                                    | 3                                                   | 受理点                                              |                                        | 院本部立寨大厅                                                             |                      |  |
|       |            | 上一步                                                                                                    | ₩                                                   |                                                  |                                        |                                                                     |                      |  |

7. 在送达确认界面点击"下一步",即可成功提交立案申请。如

图所示:

| III                                            | ◀ 我的桌面 | 网上立案 ♥                                                         |                                     | ₩ |
|------------------------------------------------|--------|----------------------------------------------------------------|-------------------------------------|---|
| ⑧ 个人中心                                         |        |                                                                |                                     | ^ |
| <b>同 我的案件</b>                                  |        |                                                                | <b></b>                             |   |
| 21 网上立案                                        |        | 1.选择法院和案件类型 2.立案告知书 3.信息登                                      | 记 4.信息浏览 6.送达地址确认书确认 7.送达确认及提交 8.完成 |   |
| ◎ 系列案                                          |        |                                                                |                                     |   |
| 2 网上缴费                                         |        | 电子送达                                                           | 确认                                  |   |
| ◎ 网上保全 〈                                       |        | [申请人]                                                          |                                     |   |
| (4)诉讼调解 〈                                      |        | 均。<br>四月<br>四月<br>四月<br>四月<br>四月<br>四月<br>四月<br>四月<br>四月<br>四月 | J 《书7/524台7AH7》的争项,问题以为"L2          |   |
|                                                |        |                                                                | 上-步 下-步                             |   |
| ⇒ 证据交换                                         |        |                                                                |                                     |   |
| <ul> <li>              ● 网上开庭      </li> </ul> |        |                                                                |                                     |   |

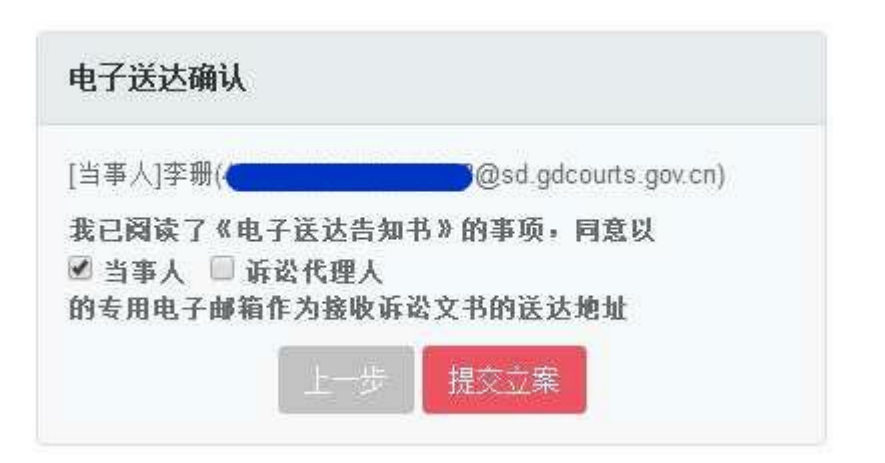

8. 点击"提交立案"。提交成功后,网页将出现"成功提交"的提示及立案登记编码,系统同时会自动发短信告知。如图所示:

| 💩 广东法院诉讼                                       | 服务网                                                                                | 23 首                                                             | 页 帮助指引                                  | <b>P</b> 0                        | gmj942808821      | ✿ 设置-    | ☞ 退出  |
|------------------------------------------------|------------------------------------------------------------------------------------|------------------------------------------------------------------|-----------------------------------------|-----------------------------------|-------------------|----------|-------|
|                                                | 我的桌面 网上立案 ♥                                                                        |                                                                  |                                         |                                   |                   |          | ÷     |
| 8 个人中心                                         |                                                                                    |                                                                  |                                         |                                   |                   |          |       |
| <b>日</b> 我的案件                                  |                                                                                    | 0 0                                                              | @                                       | 0                                 |                   |          |       |
| 🖸 网上立案                                         | 1.选择法院和案件类型 2.立案告知书                                                                | <ol> <li>信息登记</li> <li>4.信息浏览</li> </ol>                         | 5.送达确认及提3                               | 5 6.完成                            |                   |          |       |
| <b>同</b> 系列案                                   | _                                                                                  |                                                                  |                                         |                                   |                   |          |       |
| (Y) 网上徽贵                                       |                                                                                    | 成功提                                                              | 交!                                      |                                   |                   |          |       |
| <b>日</b> 英歌词解                                  |                                                                                    | 请记住您的立案登记                                                        | 编号                                      |                                   |                   |          |       |
| <table-cell-columns> 网上送达</table-cell-columns> |                                                                                    |                                                                  |                                         |                                   |                   |          |       |
| 与 证据交换                                         |                                                                                    | 立案成功!您的立案登记                                                      | 己编号为                                    |                                   |                   |          |       |
| ⊕ 网上开庭                                         | 1400046                                                                            | 0007002                                                          | 40407                                   | 4007                              |                   |          |       |
| 🗹 我的担保申请                                       | W102818                                                                            | 30301063                                                         | 10107                                   | 1887                              | 1                 |          |       |
| 日 建聚申提 、                                       | 温馨                                                                                 | \$提示: 法院将尽快为您审核,完成审核                                             | 亥后会信息通知您。                               |                                   |                   |          |       |
| A、律师平台 〈                                       |                                                                                    | 返回首页                                                             |                                         |                                   |                   |          |       |
|                                                | 敬告!                                                                                |                                                                  |                                         |                                   |                   |          |       |
|                                                | 提交申请成功后,系统会自动主成,"送<br>案详備,下载,"送达地址确认书"和。<br>纸质文件于动会名和户方相应的执择储<br>寄至送院,否则会严重影响立案进程。 | 送达地址确认书"和"材料清单"<br>"材料清单"并自行审核其内容,<br>信息,立案审查法官审核通过后,<br>将此提醒告知! | ,请进入个人中心-网_<br>在"送达地址确认书"<br>请将送达地址确认书" | 上立案-点击查看[<br>校对送达地址并]<br>和"材料清单"- | 列上立<br>丁印成<br>─并邮 |          |       |
|                                                |                                                                                    |                                                                  | 版相                                      | 双所有 广东省高级                         | 人民法院 未经书面协议       | 授权禁止下载试用 | 或建立遺像 |

短信/彩信 今天下午4:48

【广东诉讼服务网】网上立案提交 成功! 立案登记编号为: M10281809070631010718871,请凭 上述编号到个人中心-网上立案版块 对案件立案进度进行查询,谢谢!

成功提交立案申请之后,需等待审核。审核结果将以短信形式通 知。 9. 立案申请提交成功后,可以网上立案列表页查看当前案件的申请状态。如图所示:

| 🙆 广东法院           | 诉议 | 派务网                                      |          |          |                |       |       |         | 💽 cyb123456            | ✿ 设置- |                   |
|------------------|----|------------------------------------------|----------|----------|----------------|-------|-------|---------|------------------------|-------|-------------------|
| Ш                | 44 | 我的桌面 网上立案 ♥                              |          |          |                |       |       |         |                        |       | ₩                 |
| ⑧ ↑人申心 〈         |    |                                          |          |          |                |       |       |         |                        | जि ले | 家冻程图 »            |
| <b>同</b> 我的案件    |    | 我要申请立案                                   |          |          |                |       |       |         |                        | 01    | SPECIFIC TELEVICE |
| 🖸 网上立案           |    | 全部(1) 待提交(0)                             | 待审查(1) 🗍 | 寺补充材料(0) | 已补充材料(0) 审     | i查未通过 | (O) Ħ | 「查通过(0) | 預约(0) 已                | 立案(0) |                   |
| (1) 网上缴费         |    | 鐵诉案件(0)                                  |          |          |                |       |       |         |                        |       |                   |
| 与 证据交换           |    | · 文客编号:                                  |          | 3        | 经办法院           |       | Q     |         | 当事人:                   |       | - 11              |
| ᆒᆔ               |    | <b>由</b> 法日期                             |          | m        |                |       | m     |         | 投索 重                   | H     |                   |
|                  |    | H* 1F1 L3 293                            |          |          | 12. 346 LL 963 |       |       |         |                        |       |                   |
| ≪1 网上医达          |    | 网上立案编号                                   | 案件类型     | 受理状态     | 经办法院           |       | 当事人   |         | 申请时间                   | 操作    |                   |
| 口 <b>樊</b> 怒申卑 〈 |    | M10321802280978816727009                 | 民商事 (一审) | 已提交待审查   | 深圳市宝安区人民法院     |       |       |         | 2018-02-28<br>11:22:47 | 査看 复制 | el 🛛              |
| A、律师平台 〈         |    | 共 <b>1</b> 条记录 共 <b>1</b> 页 第 <b>1</b> 页 |          |          |                |       |       | 首页      | 上一页                    | 市一页 未 | <b>Φ</b>          |

点击列表右侧"查看",可查看申请详细信息及法官回复信息。 如图所示:

| 6  | 广东法院   | 诉讼 | 公服务网      |                 |                                                                                             |                  |                |          | ٨     | 🔵 cyb123456     | ✿ 设置 -           |     |
|----|--------|----|-----------|-----------------|---------------------------------------------------------------------------------------------|------------------|----------------|----------|-------|-----------------|------------------|-----|
|    | Ш      | *1 | 我的桌面 网上立案 | ø               |                                                                                             |                  |                |          |       |                 |                  | ÷   |
| 8  | 个人中心 〈 |    | 立由子序 沟    | 배송현형            | -<br>-<br>-<br>-<br>-<br>-<br>-<br>-<br>-<br>-<br>-<br>-<br>-<br>-<br>-<br>-<br>-<br>-<br>- |                  |                |          |       |                 |                  |     |
|    | 我的案件   |    | 文理広阮: 沐   | 別叩玉す            | <b>ズ区</b> 人氏法阮                                                                              |                  |                |          |       |                 |                  | II  |
|    |        |    |           |                 |                                                                                             | 基本信息             |                |          |       |                 |                  |     |
| Ø  | 网上立案   |    | 网上立案编号    |                 | M10321802                                                                                   | 280978816727009  |                | 申请时      | liji  | 2018-02         | -28 11:22:47     |     |
|    | 网上缴费   |    | 立案申请人     |                 | )                                                                                           | 陈耀彬              |                | 案件类      | 理     | 民商制             | 5(一审)            |     |
|    |        |    | 申请人类型     |                 | 4                                                                                           | 人申请              |                | 案件》      | 浸     | 7               | 1.涉及             |     |
|    | 证据交换   |    | 诉讼标的      |                 |                                                                                             | 12322            |                | 诉讼标      | 的物    |                 |                  |     |
|    | 网上开庭   |    | 诉讼标的行为    |                 |                                                                                             |                  |                | 立案案      | 曲     | 离婚月             | 自财产纠纷            | 6   |
|    |        |    | 当事人名称     |                 |                                                                                             |                  |                |          |       |                 |                  |     |
| 41 | 网上送达   |    | 是否诉前联调    | 是               |                                                                                             |                  |                |          |       |                 |                  |     |
|    | 诉讼申请 〈 |    |           |                 |                                                                                             |                  |                |          |       |                 |                  |     |
|    |        |    |           |                 |                                                                                             | 诉讼或申请说明          |                |          |       |                 |                  |     |
|    | 律师平台 〈 |    | <b></b>   | 1、请求判≪<br>及其费用由 | 令解除《汽车转让合同》; 2<br>被告负担。                                                                     | 、请求依法判令被告退还原告购车期 | 款231478.       | 35万元; 2、 | 请求依法非 | 间令被告支付违约金31447。 | 44元; 3、本案诉       | 论费用 |
|    |        |    |           | 2015 27 04 5    |                                                                                             |                  | te nh ar eta E | lvc페르 뉴브 |       | 71.0+           | 二 四 生 十 (+ 2000) | n== |

如法官要求补充材料,会开启补充材料功能让申请人补充。申请 人登录平台后,可在"我的桌面"-"网上立案"页签内查看相 关案件主要信息。点击右侧灰色"待补充材料"按钮,可进入补 充材料界面。如图所示:

| 👲 广东法院        | 诉议 | 服务网                 | ĥ                      |         |                    |                 | ж | 首页 | 立案指引 | 20    | 0 phc123              |
|---------------|----|---------------------|------------------------|---------|--------------------|-----------------|---|----|------|-------|-----------------------|
| Ш             |    | 我的桌面                | 网上立案 🖸                 | 我的案件 🛛  |                    |                 |   |    | NI.  |       |                       |
| ⑧ 个人中心        |    |                     |                        |         |                    |                 |   |    |      |       |                       |
| <b>同</b> 我的案件 |    | 网上立案                |                        |         |                    |                 |   | _  |      | 消息    | <b>查收</b>             |
| 🗹 网上立案        |    | 1<br>网上立第<br>M10321 | [编号:<br>8060418109692] | 91534   | 经办法院: 3<br>民法院     | 副前宝安区人          |   | 待补 | 充材料  | Ø     | (20)                  |
| (Y) 网上缴费      |    | 当事人:                | 蒋桥养<br>张余              |         | 案件类型: 同<br>立案案由: 护 | 民商事(一审)<br>玩养纠纷 |   | _  |      | Ø     | 网上送达<br>(0)           |
| 与 证据交换        |    | 申请时间                | : 2018-06-04 1         | 8:54:52 | 受理时间:              |                 | / |    |      | Ø     | 证据交换与质ü<br><i>(0)</i> |
| ● 网上开庭        |    | 2                   |                        |         |                    |                 |   |    | _    | 快捷    | λП                    |
| 🛛 网上送达        |    | 网上立第<br>M10321      | [编号:<br>8051516351904: | 33701   | 经办法院: 3<br>民法院     | 彩圳市宝安区人         |   | 1  | 暂存   | D'CAL |                       |
|               |    | 当事人:                | 蒋桥养                    |         | 案件类型: 月            | 民商事 (一审)        |   |    |      |       | 网上立余                  |
| <b>同</b> 系列案  |    |                     | 张余                     |         | 立案案由: 扮            | 而养费纠纷           |   |    |      |       | 网上田庭                  |

在网上立案案件列表页,选择需要补充材料的案件,点击右侧的 "补充"按钮,也可进入补充材料界面。如图所示:

|               |   | F 1/24 | נייז בכאוני |                  |          |          |            |          |          |                        |        |
|---------------|---|--------|-------------|------------------|----------|----------|------------|----------|----------|------------------------|--------|
| Ш             |   | 41     | 我的桌面        | 网上立案 🛛           | 我的案件 🛛   |          |            |          |          |                        |        |
| ⑧ 个人申论        | < |        | 全部(5)       | 待提交(1)           | 待审查(2)   | 待补充材料(1) | 已补充材料(0)   | 审查未通过(0) | 审查通过(1)  | 預约(0)                  | 己立案(0) |
| <b>同</b> 我的案件 |   |        | 撤诉案件(0      | )                |          |          |            |          |          |                        |        |
| 🗹 网上立案        |   |        | <u>ù</u>    | 繁编号:             |          |          | 经办法院:      |          | Q        | 当事人:                   |        |
| (9) 网上缴费      |   |        | 申           | 请日期:             |          | 曲        | 立案日期:      |          | <b>m</b> | 搜索                     | E H    |
| 与 证据交换        |   |        | 网.          | 上立案编号            | 案件类型     | 受理状态     | 经办法院       | 当        | i事人      | 申请时间                   | 操作     |
| ⊕ 网上开庭        |   |        | M1032180    | 6041810969291534 | 民商事 (一审) | 待补充材料    | 深圳市宝安区人民法网 | 完        |          | 2018-06-04             | 查看复制   |
| ✓ 网上送达        |   |        | X10531805   | 251724486804792  | 行政(一审)   | 已提交待审查   | 佛山市顺德区人民法院 | 49       |          | 2018-05-25             |        |
| 同系列案          |   |        | M1032180    | 5181662682815173 | 民商事(一审)  | 已审查      | 深圳市宝安区人民法国 | ž        |          | 18:41:07<br>2018-05-18 | 查看 复制  |

在补充材料界面,在法官要求需要补充的材料类型处点击"添加附件",添加需补充的材料之后,点击"提交"即可。如图所示:

| 事实与理由  | action=uc 入职以来被告一直未依法为原告缴纳社会保险费,也没有同原告签订书面劳动合<br>民共和国劳动合同法》第三十八条第一款第三项的规定,以被告未依法为劳动者缴纳社会保<br>仲裁送达形式同被告解除劳动关系。依据《中华人民共和国劳动合同法》第四十六条、四十<br>者支付经济补偿。为保护原告的合法权益,特依法向人民法院起诉。证据和证据来源 1、则<br>件),原被告双方签订。2、送货单35份(复印件),被告签收确认。 |     |   |
|--------|----------------------------------------------------------------------------------------------------|-----|---|
| 备注     |                                                                                                    |     |   |
| 递交材料方式 | 现场递交                                                                                                    | 受理点 | β |
|        | 上一步                                                                                                    | 提交  |   |

## 注: 已提交成功的材料无法删除。

10.符合立案条件的,立案之后,审核人员会按照"诉讼文书(电子)送达地址确认书"上的送达方式及送达地址,将《受理案件通知书》和《交纳诉讼费用通知书》送达给申请人。

11. 案件立案后,申请人可以自行到"广东法院诉讼服务网""深圳移动微法院"小程序或拨打 0755-12368 查询案件审理进程。